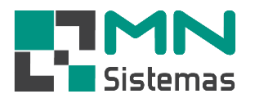

## Relatório de Clientes Ausentes

Para emitir um relatório de clientes ausentes, clique em CLIENTES/FORN.>RELATÓRIOS>CLIENTES AUSENTES.

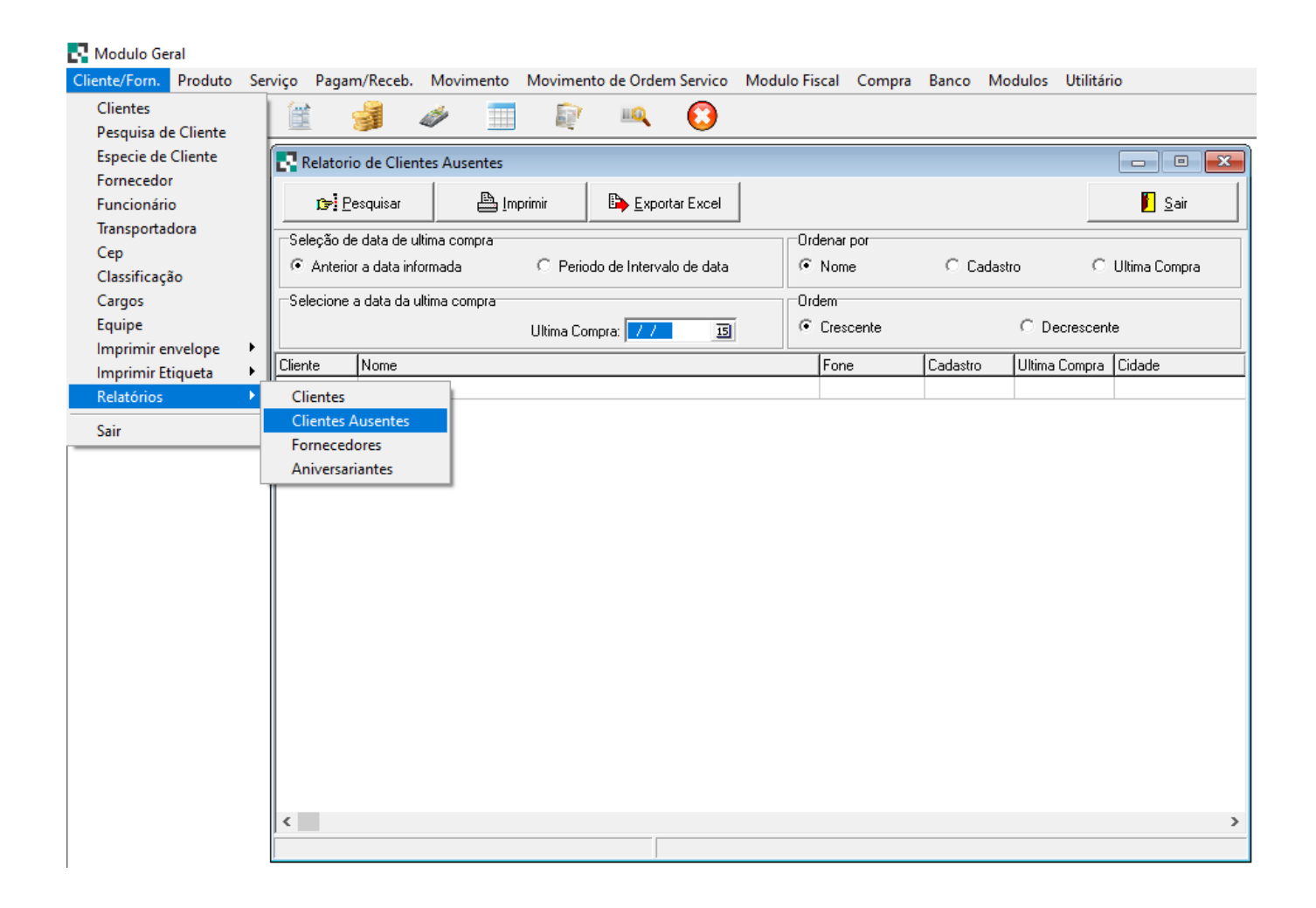

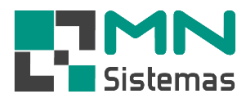

- Para pesquisar os clientes que efetuaram última compra anteriormente a uma data específica:
- > Passo 1: em SELEÇÃO DE DATA DE ÚLTIMA COMPRA clique em ANTERIOR A DATA INFORMADA.
- Passo 2: defina a data da ÚLTIMA COMPRA.
- > Passo 3: clique em PESQUISAR.

| 🛃 Modulo Geral                                |                  |                      |            |                 |                |             |              |         |
|-----------------------------------------------|------------------|----------------------|------------|-----------------|----------------|-------------|--------------|---------|
| Cliente/Forn. Produto Serv                    | iço Pagam/Receb. | Movimento Mo         | ovimento d | e Ordem Servico | o Modulo Fisca | I Compra    | Banco        | Modulos |
| 3. 🤱 📕                                        | 🗎 🚽              | <i>i</i>             | E?         | 🔍 🖸             |                |             |              |         |
| Relatorio de Clientes Ausentes                |                  |                      |            |                 |                |             |              |         |
| <b>ß⇒:</b> <u>P</u> esquisar                  | 🖺 Imprimir 🛛 🗌   | Exportar Excel       |            |                 |                |             | 🚺 <u>S</u> a | ir      |
| Seleção de data de ultima compra              |                  |                      |            |                 |                |             |              |         |
| <ul> <li>Anterior a data informada</li> </ul> | ⊖ Periodo o      | le Intervalo de data | •          | Nome            | C Cadastro     | С           | Ultima Com   | ipra    |
| Selecione a data da ultima com                | ipra             |                      | Ore        | Ordem           |                |             |              |         |
| Ultima Compra: 06/05/2020 15                  |                  | e                    | Crescente  | C Decrescente   |                |             |              |         |
| Cliente Nome                                  |                  |                      |            | Fone            | Cadastro UI    | tima Compra | Cidade       |         |
|                                               |                  |                      |            |                 |                |             |              |         |
|                                               |                  |                      |            |                 |                |             |              |         |
|                                               |                  |                      |            |                 |                |             |              |         |
|                                               |                  |                      |            |                 |                |             |              |         |
|                                               |                  |                      |            |                 |                |             |              |         |
|                                               |                  |                      |            |                 |                |             |              |         |
|                                               |                  |                      |            |                 |                |             |              |         |
|                                               |                  |                      |            |                 |                |             |              |         |
|                                               |                  |                      |            |                 |                |             |              |         |
|                                               |                  |                      |            |                 |                |             |              |         |
|                                               |                  |                      |            |                 |                |             |              |         |
|                                               |                  |                      |            |                 |                |             |              |         |
|                                               |                  |                      |            |                 |                |             |              |         |
|                                               |                  |                      |            |                 |                |             |              |         |
|                                               |                  |                      |            |                 |                |             |              |         |
|                                               |                  |                      |            |                 |                |             |              |         |
| <                                             |                  |                      |            |                 |                |             |              | >       |
|                                               |                  |                      |            |                 |                |             |              |         |

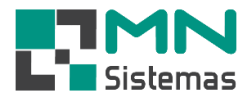

- Para pesquisar os clientes que efetuaram última compra dentro de um período especificado:
- Passo 1: em SELEÇÃO DE DATA DE ÚLTIMA COMPRA selecione PERÍODO DE INTERVALO DE DATA.
- > Passo 2: defina o PERÍODO DO INTERVALO DE COMPRA.
- > Passo 3: clique em PESQUISAR.

## 🛃 Modulo Geral Cliente/Forn. Produto Serviço Pagam/Receb. Movimento Movimento de Ordem Servico Modulo Fiscal Compra Banco Modulos 3 Ë IIQ. .... 13 e în s Relatorio de Clientes Ausentes - O X 📇 Imprimir 📴 <u>P</u>esquisar Exportar Excel 📔 <u>S</u>air Seleção de data de ultima compra-Ordenar por C Anterior a data informada. Periodo de Intervalo de data Nome C Cadastro O Ultima Compra -Selecione o periodo do intervalo de compra-Ordem Crescente C Decrescente Data Inicial: 01/01/1899 15 Data Final: 06/05/2020 15 Cliente Fone Cadastro Ultima Compra Cidade Nome <

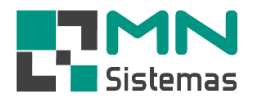

- Passo 4: ordene a pesquisa por NOME, DATA DE CADASTRO, ÚTILMA COMPRA, ORDEM CRESCENTE e DECRESCENTE, conforme a necessidade.
- Passo 5: para imprimir ou exportar a pesquisa para o Excel, clique em IMPRIMIR ou EXPORTAR EXCEL, conforme o caso.

| ente/Forn. Produto Serviço Pagam/Receb. Movimento Movii      | $a \circ b = a \circ a \circ a \circ b = a \circ b \circ a \circ a \circ a \circ a \circ a \circ a \circ a \circ a \circ$ | Mandada Etc.               |               | Dense Mark     |  |
|--------------------------------------------------------------|----------------------------------------------------------------------------------------------------|----------------------------|---------------|----------------|--|
| 3 N 🗰 🐼 🧟 🧟 💳 🖻                                              |                                                                                                    | Modulo Fis                 | scal Compra   | Banco Modu     |  |
| s 🚠 💼 🚊 🥩 🖉 🛄 🕴                                              | V 🔍 😡                                                                                                    |                            |               |                |  |
| Relatorio de Clientes Ausentes                               |                                                                                                    |                            |               |                |  |
| 🕞 Besquisar 🗎 Imprimir 🗈 Exportar Excel                      |                                                                                                    |                            |               | 📔 <u>S</u> air |  |
| Seleção de data de ultima compra                             | Ordenar por                                                                                                    |                            |               |                |  |
| Anterior a data informada     C Periodo de Intervalo de data | Nome                                                                                                    | C Cadastro C Ultima Compra |               |                |  |
| Selecione a data da ultima compra                            | Ordem                                                                                                    |                            |               |                |  |
| Ultima Compra: 01/06/2019 3                                  | <ul> <li>Crescente</li> </ul>                                                                                             | C Decrescente              |               |                |  |
| liente Nome                                                  | Fone                                                                                                    | Cadastro                   | Ultima Compra | Cidade         |  |
| 004878 AB N                                                  | () •                                                                                                    | 20/10/2009                 | 06/06/2014    | SAO PAULO      |  |
| 004824 ABDC                                                  |                                                                                                    | 07/10/2009                 | 14/06/2017    | SAO JOSE DO R  |  |
| 005286 ADAIL                                                 |                                                                                                    | 22/03/2010                 | 18/11/2010    |                |  |
| 006679 ADAL                                                  | (19)99999-9999                                                                                                    | 20/08/2014                 | 11/03/2019    | CAMPO GRAND    |  |
| 005429 ADAL                                                  |                                                                                                    | 07/06/2010                 | 07/06/2010    |                |  |
| 005340 ADAL                                                  |                                                                                                    | 16/04/2010                 | 16/04/2010    | CASSIA DOS CO  |  |
| 005340 ADAL                                                  |                                                                                                    | 16/04/2010                 | 16/04/2010    | CASSIA DOS CO  |  |
| 005171 ADAL                                                  |                                                                                                    | 11/02/2010                 | 11/02/2010    | MOCOCA         |  |
| 005601 ADAL                                                  |                                                                                                    | 27/08/2010                 | 15/06/2017    |                |  |
| 006178 ADEIF                                                 |                                                                                                    | 06/07/2011                 | 06/07/2011    | MOCOCA         |  |
| 006225 ADEL                                                  |                                                                                                    | 08/08/2011                 | 08/08/2011    | ARCEBURGO      |  |
| 004788 ADEL                                                  |                                                                                                    | 30/09/2009                 | 30/10/2009    |                |  |
| 005168 ADEL                                                  |                                                                                                    | 11/02/2010                 | 11/02/2010    |                |  |
| 004876 ADEN                                                  |                                                                                                    | 20/10/2009                 | 28/12/2011    | MOCOCA         |  |
| 005287 ADEM                                                  |                                                                                                    | 22/03/2010                 | 07/06/2010    |                |  |
| 005468 ADEM                                                  |                                                                                                    | 28/06/2010                 | 28/06/2010    |                |  |
| 005240 ADEM                                                  |                                                                                                    | 08/03/2010                 | 08/03/2010    |                |  |
| 005019 ADEM                                                  |                                                                                                    | 15/01/2010                 | 11/08/2010    |                |  |
| 004655 ADENILJUN ALDENTIN                                    |                                                                                                    | 28/08/2009                 | 28/03/2011    | MOCOCA         |  |
|                                                              |                                                                                                    |                            |               | >              |  |
| egistros encontados: 2342                                    |                                                                                                    |                            |               |                |  |